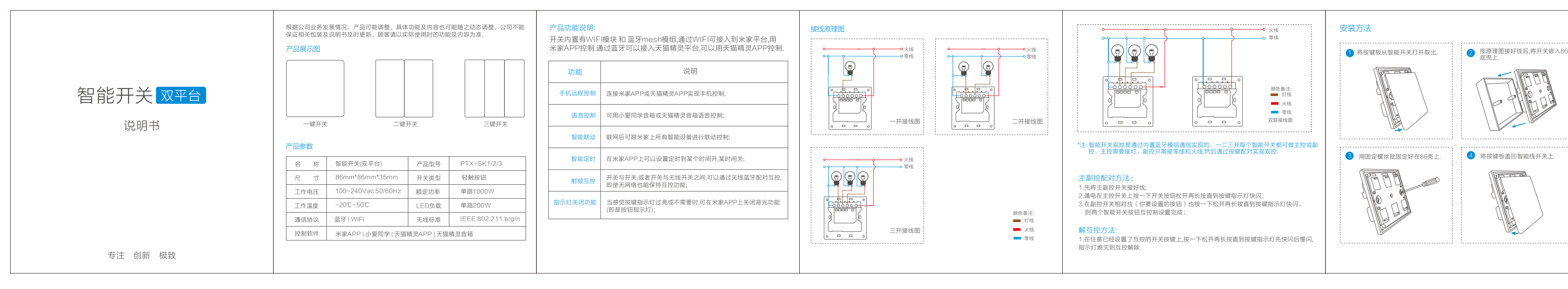

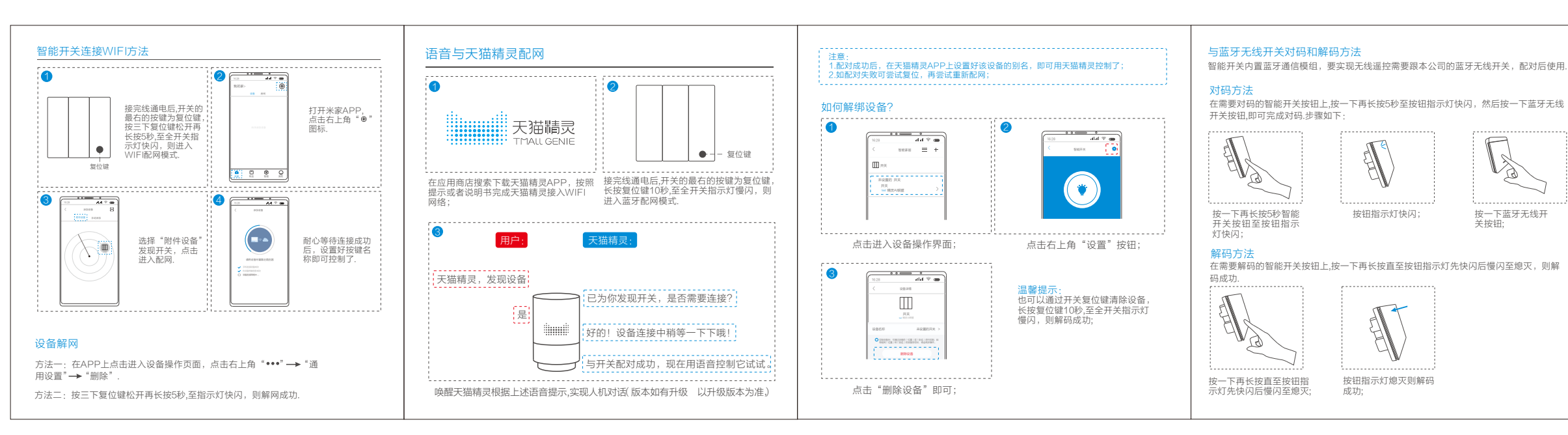

# 下载客户端

本产品已接入米家,可以通过米家APP或小爱同学控制,并与其它接入米家的智能设备互联互通. 通过扫码工具直接扫描下方二维码,可快速进入米家APP添加"智能开关(WFI版)"配网页 面.(若未安装米家APP,可根据扫码引导进入安装,或者在应用商店搜索"米家"下载).

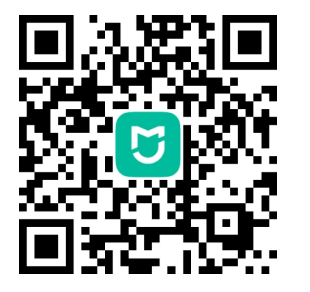

请注意,"已接入米家"(works with mijia) 仅做软件层面的 验证,小米及米家不对该产品及企业的生产制造、标准执行、 质量监管等方面负责.

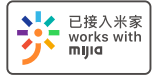

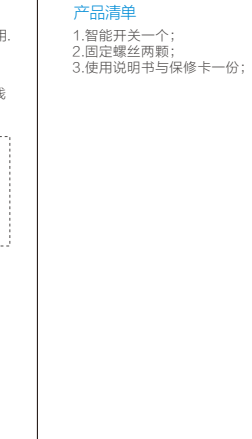

## 售后政策

### 三包规定

- 1.自您签收次日起7日内,本产品出现性能故障的情况,经服务中心确定,可免费享受退货或换货服
- 2.自您签收次日起8日-15日内,本产品出现性能故障的情况,经服务中心确定,可免费享受换货或 维修服务
- 3.自您签收次日起12个月内,本产品出现性能故障的情况,经服务中心确定,可免费维修服务.

#### 质保性能故障

1.产品不通电,或通电无法正常开机.
2.设备按键无法正常使用.
3.其他硬件故障导致的产品功能无法正常使用.

## 非质保范围

 未经授权的维修、误用、碰撞、滥用、进液、事故、改动、不正确的使用非本产品配件,或 撕毁,涂放病尽,防伤标记。
2.已超过三包有效期。
3.火灾、水灾、雷击等不可抗力造成的损坏不符合故障的情况。
4.因人为原因导致本产品及配件产生性能故障。

# 承诺与声明

本公司保证其所生产的产品均符合国家标准,对任何非本公司直接发表的与产品相关申明,本公司将不承担任何义务.

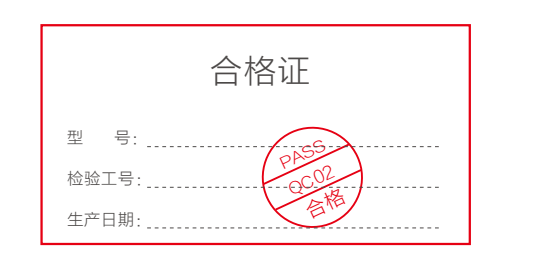

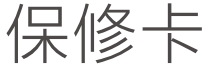

| 用户名称:                    |
|--------------------------|
| 联系电话:                    |
| 联系地址:                    |
| * 为了维护您的权益,请您认真填写,并妥善保管. |